# Установка модуля в CMS Joomla 2.5/Virtuemart 2

Данный модуль предназначен для интернет-магазинов на платформе Joomla 2.5/Virtuemart 2.

#### 1. Установите модуль

В панели администрирования Joomla перейдите в раздел «Расширения» (рисунок 1, цифра 1) и выберите пункт «Менеджер расширений» (рисунок 1, цифра 2). На открывшейся странице установите модуль любым удобным для Вас способом (рисунок 1, цифра 3).

| Firefox                                                  | 💴 🐹 Мене                   | еджер расшир         | ений - Установк        | a +           |          |             |           |       |                      |
|----------------------------------------------------------|----------------------------|----------------------|------------------------|---------------|----------|-------------|-----------|-------|----------------------|
| example.com/administrator/index.php?option=com_installer |                            |                      |                        |               |          |             |           |       |                      |
| Панель управления                                        |                            |                      |                        |               |          |             |           |       |                      |
| Сайт                                                     | Пользовател                | и Меню               | Материалы              | Компоненты    | Pa       | сширения    | Справка   |       |                      |
|                                                          |                            |                      |                        |               |          | Менеджер ра | сширений  | 2     |                      |
| 4                                                        | Мене,                      | джер ра              | асш <mark>и</mark> рен | ий: Устан     |          | Менеджер м  | одулей    |       |                      |
|                                                          |                            |                      |                        |               | <u>ب</u> | Менеджер пл | агинов    |       |                      |
|                                                          |                            |                      |                        |               |          | Менеджер ша | аблонов   |       |                      |
| Уст                                                      | ановка Об                  | новление             | Управление             | Поиск Е       | 8        | Менеджер яз | ыков      | дения | Установка языковых і |
|                                                          | агрузить фай<br>айл пакета | л пакета<br>Обзор_ Ф | айл не выбран.         | Загрузить и у | устан    | овить       |           |       |                      |
| —y                                                       | становить из               | каталога             |                        |               |          |             |           |       |                      |
| Ка                                                       | аталог установкі           | И/var/www/html       | √tmp                   |               |          |             | Установи  | ть    |                      |
| — <b>y</b>                                               | становить из               | URL                  |                        |               |          |             |           |       |                      |
| U                                                        | RL установки               | http://              |                        |               |          |             | Установит | гь    |                      |
|                                                          |                            |                      |                        |               |          |             |           |       |                      |
|                                                          |                            |                      |                        |               |          |             |           |       |                      |

Joomla! 2.5.19

Рисунок 1. Установка модуля

#### 2. Включите модуль

В панели администрирования Joomla перейдите в раздел «Расширения» (рисунок 2, цифра 1) и выберите пункт «Менеджер плагинов» (рисунок 2, цифра 2). На открывшейся странице найдите модуль «VM – Payment, PayKeeper» (рисунок 2, цифра 3) и включите его – нажав на красный круг в столбце «Состояние» (рисунок 2, цифра 4). После включения выбранного модуля иконка в столбце «Состояние» должна смениться на зеленый круг с галочкой.

| Firefox 🔭 🐹 Example.com - Панель управления - М +                   |                                                                      |                   |                                               |                                        |                                       |     |  |  |
|---------------------------------------------------------------------|----------------------------------------------------------------------|-------------------|-----------------------------------------------|----------------------------------------|---------------------------------------|-----|--|--|
| example.com/administrator/index.php?option=com_plugins&view=plugins |                                                                      |                   |                                               |                                        |                                       |     |  |  |
| Панель управления                                                   |                                                                      |                   |                                               |                                        |                                       |     |  |  |
| айт                                                                 | Пользователи Меню Материалы Компоненты<br>Менеджер плагинов: Плагинь | Pacuu<br>Me<br>Me | ирения<br>неджер ра<br>неджер мо<br>неджер пл | Справка<br>сширений<br>дулей<br>агинов | 2                                     |     |  |  |
| Плагин отключен<br>Менеджер языков                                  |                                                                      |                   |                                               |                                        |                                       |     |  |  |
| Фильтр: Искать Очистить                                             |                                                                      |                   |                                               |                                        |                                       |     |  |  |
|                                                                     | Название плагина                                                     |                   |                                               |                                        |                                       |     |  |  |
|                                                                     | Система - Подсветка                                                  |                   |                                               |                                        |                                       | 0   |  |  |
|                                                                     | Система - SEF                                                        |                   |                                               |                                        |                                       | 0   |  |  |
|                                                                     | Система - Кэш                                                        |                   |                                               |                                        |                                       | 0   |  |  |
|                                                                     | Система - Подмена кода языка                                         |                   |                                               |                                        |                                       | 0   |  |  |
|                                                                     | Пользователь - Профиль                                               |                   |                                               |                                        |                                       | 0   |  |  |
|                                                                     | Пользователь - Создание контакта                                     |                   |                                               |                                        |                                       | 0   |  |  |
|                                                                     | Пользователь - Joomla!                                               |                   |                                               |                                        |                                       | 0   |  |  |
|                                                                     | Avalara Tax                                                          |                   |                                               |                                        |                                       | 0   |  |  |
|                                                                     | Customer text input                                                  |                   |                                               |                                        |                                       | •   |  |  |
|                                                                     | Product specification                                                |                   |                                               |                                        |                                       | 0   |  |  |
|                                                                     | Stockable variants                                                   |                   |                                               |                                        |                                       | 0   |  |  |
|                                                                     | VM - Payment, PayKeeper                                              |                   |                                               |                                        | 4                                     | • • |  |  |
|                                                                     | Klarna                                                               |                   |                                               |                                        | · · · · · · · · · · · · · · · · · · · | •   |  |  |
| _                                                                   |                                                                      |                   |                                               |                                        |                                       | -   |  |  |

Рисунок 2. Включение модуля PayKeeper

## 3. Добавьте способ оплаты

В панели администрирования Virtuemart в разделе «Магазин» (рисунок 3, цифра 1) нажмите ссылку «Способы оплаты» (рисунок 3, цифра 2) и на открывшейся странице нажмите кнопку «Создать» (рисунок 3, цифра 3).

| Firefox 🔨 🔀 Example.com - Панель управления - 🛛 + |                      |                  |                |         |          |                    |                         |                                 |  |
|---------------------------------------------------|----------------------|------------------|----------------|---------|----------|--------------------|-------------------------|---------------------------------|--|
| example.com/administrate                          | or/index.php?option= | com_virtuemart&v | iew=paymentmet | hod     |          |                    | ☆ マ C 🚺                 |                                 |  |
| Панель управления                                 |                      |                  |                |         |          |                    |                         |                                 |  |
| Сайт Пользователи Ме                              | ню Материалы         | Компоненты       | Расширения     | Справка |          |                    | 4. (                    | ) Visitors<br>🔒 В панели: 1 🖻 0 |  |
| 💿 Способы                                         | оплаты [Сг           | исок]            |                |         |          |                    | Опубликовать Снять с пу | Бликации Изменить Создать       |  |
| < VirtueMart                                      | Названи              | ие платежа       | Описание       | платежа | Продавец | Группа покупателей | Способ оплаты           | Список заказов                  |  |
| Товары                                            |                      |                  |                |         |          | Кол-во строк: 30 💌 |                         | 3                               |  |
| Заказы и покупатели                               |                      |                  |                |         |          |                    |                         |                                 |  |
| Производители                                     |                      |                  |                |         |          |                    |                         |                                 |  |
| Магазин                                           |                      |                  |                |         |          |                    |                         |                                 |  |
| Магазин 🔚                                         |                      |                  |                |         |          |                    |                         |                                 |  |
| Медиа файлы 📳                                     |                      |                  |                |         |          |                    |                         |                                 |  |
| Способы доставки 🔲                                |                      |                  |                |         |          |                    |                         |                                 |  |
| Способы оплаты 🗧                                  | 2                    |                  |                |         |          |                    |                         |                                 |  |
| Настройки                                         |                      |                  |                |         |          |                    |                         |                                 |  |
| Инструменты                                       |                      |                  |                |         |          |                    |                         |                                 |  |
|                                                   |                      |                  |                |         |          |                    |                         |                                 |  |
|                                                   |                      |                  |                |         |          |                    |                         |                                 |  |

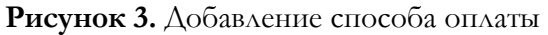

## 3. Настройте модуль

На открывшейся странице произведите настройки способа оплаты (рисунок 4):

- в поле «Название платежа» введите желаемое название способа оплаты, например «Банковские карты» (рисунок 4, цифра 1)
- «Опубликовано»: «Да» (рисунок 4, цифра 2)
- «Способ оплаты»: «VM Payment, PayKeeper» (рисунок 4, цифра 3)

Остальные поля на этой вкладке Вы можете заполнить по желанию.

| Firefox <b>*</b>                        | Firefox 🔨 🔀 Example.com - Панель управления - 🛛 🕂 |     |                   |                 |            |         |  |  |  |
|-----------------------------------------|---------------------------------------------------|-----|-------------------|-----------------|------------|---------|--|--|--|
| 🗲 🕙 example.com/administrator/index.php |                                                   |     |                   |                 |            |         |  |  |  |
| Панель управления                       |                                                   |     |                   |                 |            |         |  |  |  |
| Сайт                                    |                                                   | Мен | материалы         | Кондоненты      | Расширения | Справка |  |  |  |
| Can                                     | пользователи                                      | Men | материалы         | Komilonenibi    | гасширения | Справка |  |  |  |
| Способы оплаты [HOBOE]                  |                                                   |     |                   |                 |            |         |  |  |  |
| < Virtu                                 | eMart                                             |     |                   |                 | Способы    | оплаты  |  |  |  |
| Товары                                  |                                                   |     | Russian           |                 |            |         |  |  |  |
| Заказы                                  | и покупатели                                      |     | Способы оплат     | ы               |            |         |  |  |  |
| Произво                                 | одители                                           |     | Название платежа  | Банковские карт | ы          |         |  |  |  |
| Магазин                                 | ł                                                 |     | Псевдоним         |                 |            |         |  |  |  |
| Магазин                                 |                                                   | 22  | Опубликовано      | 🔘 Нет 🍭 Да      | 2          |         |  |  |  |
| Медиа фа                                | йлы                                               |     |                   |                 |            |         |  |  |  |
| Способы                                 | доставки                                          |     | Описание платежа  |                 |            |         |  |  |  |
| Способы                                 | оплаты                                            | 물   |                   |                 |            |         |  |  |  |
| Настрой                                 | іки                                               |     | Способ оплаты     | VM - Payment,   | PayKeeper  |         |  |  |  |
| Инструм                                 | иенты                                             |     | Группа покупателя | Доступен для в  | scex       |         |  |  |  |
|                                         |                                                   |     | Список заказов    |                 |            |         |  |  |  |
|                                         |                                                   |     |                   |                 |            |         |  |  |  |

Рисунок 4. Настройка способа оплаты

После настройки способа оплаты обязательно! нажмите вверху кнопку «Сохранить». Теперь переходите на вкладку «Конфигурация» (рисунок 5, цифра 1):

| Firefox T Kample.com    | - Панель управления - +                                                 |                        |                            |
|-------------------------|-------------------------------------------------------------------------|------------------------|----------------------------|
| example.com/administrat | or/index.php?option=com_virtuemart&view=paymentmethod&task=edit&cid[]=4 | ☆                      | ⊽С 🖈 ч 🕅 чле               |
| Панель управле          | п                                                                       |                        |                            |
| Сайт Пользователи Ме    | ню Материалы Компоненты Расширения Справка                              |                        | 4 0 Visitors 🛛 🕹 В панели: |
| 🌀 Способы               | ОПЛАТЫ [Изменить]                                                       |                        | Сохранить и закрыть Сох    |
| Способы оплаты сохране  | 40                                                                      |                        |                            |
| < VirtueMart            | Способы оплаты                                                          |                        | 1 Конфигурация             |
| Товары                  |                                                                         |                        |                            |
| Заказы и покупатели     | Логотипы                                                                | paykeeper.png ×        |                            |
| Производители           | URL для генерации формы оплаты<br>Секоетное слово                       | 2                      | 3                          |
| Магазин                 | Ждёт оплаты                                                             | В ожидании 👻           |                            |
| Магазин 🔏               | Оплата получена                                                         | Подтвержден 👻          |                            |
| Медиа файлы 👘           | Отмена оплаты                                                           | Отменен                |                            |
| Способы доставки 🔋      | Страны                                                                  | Доступен для всех      |                            |
| Способы оплаты 🗧        | Принятая валюта                                                         | Валюта поставщика по 🔻 |                            |
| Настройки               | Минимальная сумма                                                       | 0                      |                            |
| Инструменты             | Максимальная сумма                                                      | 0                      |                            |
| ritorpymontol           | і ілата за транзакцию<br>Процент от общей симмы                         | 0                      |                            |
|                         | Hanor                                                                   |                        |                            |
| ✓                       |                                                                         |                        |                            |

Рисунок 5. Настройка модуля

- «URL для генерации формы оплаты»: адрес платежной формы, который Вам сообщит технический специалист, например, http://pay.example.com/order/inline/ (рисунок 5, цифра 2)
- «Секретное слово»: ключ, который Вы указали в анкете "Настройка" в разделе 3, параметр 3.2.3 "secret\_key" (рисунок 5, цифра 3).

При желании, Вы можете изменить оставшиеся параметры.

### 4. Заполните анкету «Настройка»

Заполните следующие параметры в анкете "Настройка": Раздел 3, параметр 3.2.1 "post": <флаг установлен> Раздел 3, параметр 3.2.2 "url ": http://Bam\_домен/plugins/vmpayment/paykeeper/paykeeper\_notify.php Раздел 6, параметр 6.1 "backurl.success": http://Bam\_домен/plugins/vmpayment/paykeeper/success.php Раздел 6, параметр 6.2 "error.backlink": http://Bam\_домен/plugins/vmpayment/paykeeper/fail.php